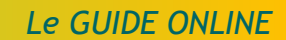

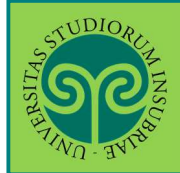

Studente già iscritto nel nostro Ateneo

> Come presento la domanda di laurea online?

Collegati al portale del nostro Ateneo <u>www.uninsubria.it</u> alla voce <u>Servizi Web</u> <u>Segreterie Studenti</u>.

La trovi nella Homepage in alto al centro della pagina.

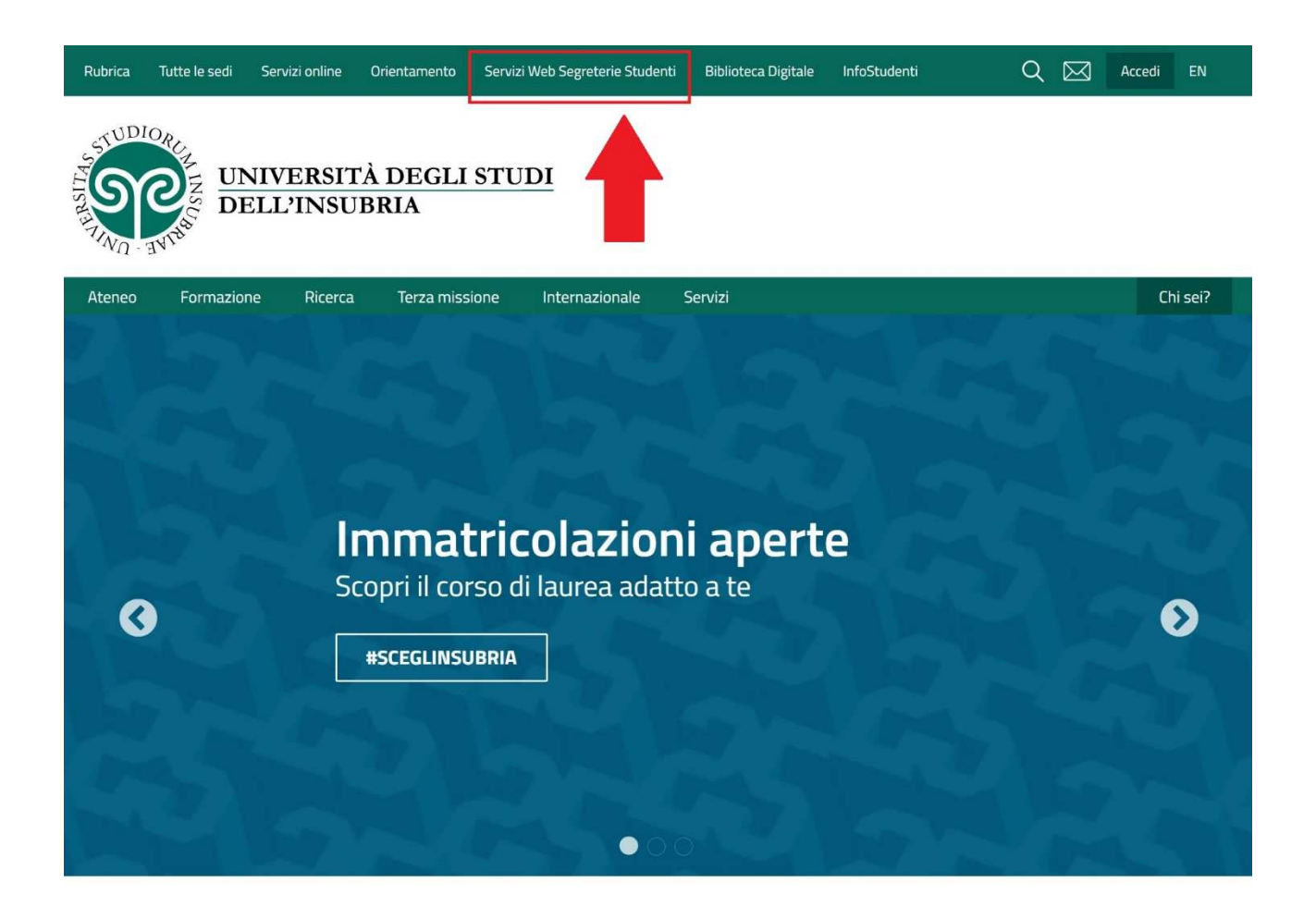

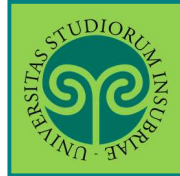

Accedi ai Servizi Web cliccando alternativamente su uno dei due pulsanti che trovi nella pagina di benvenuto.

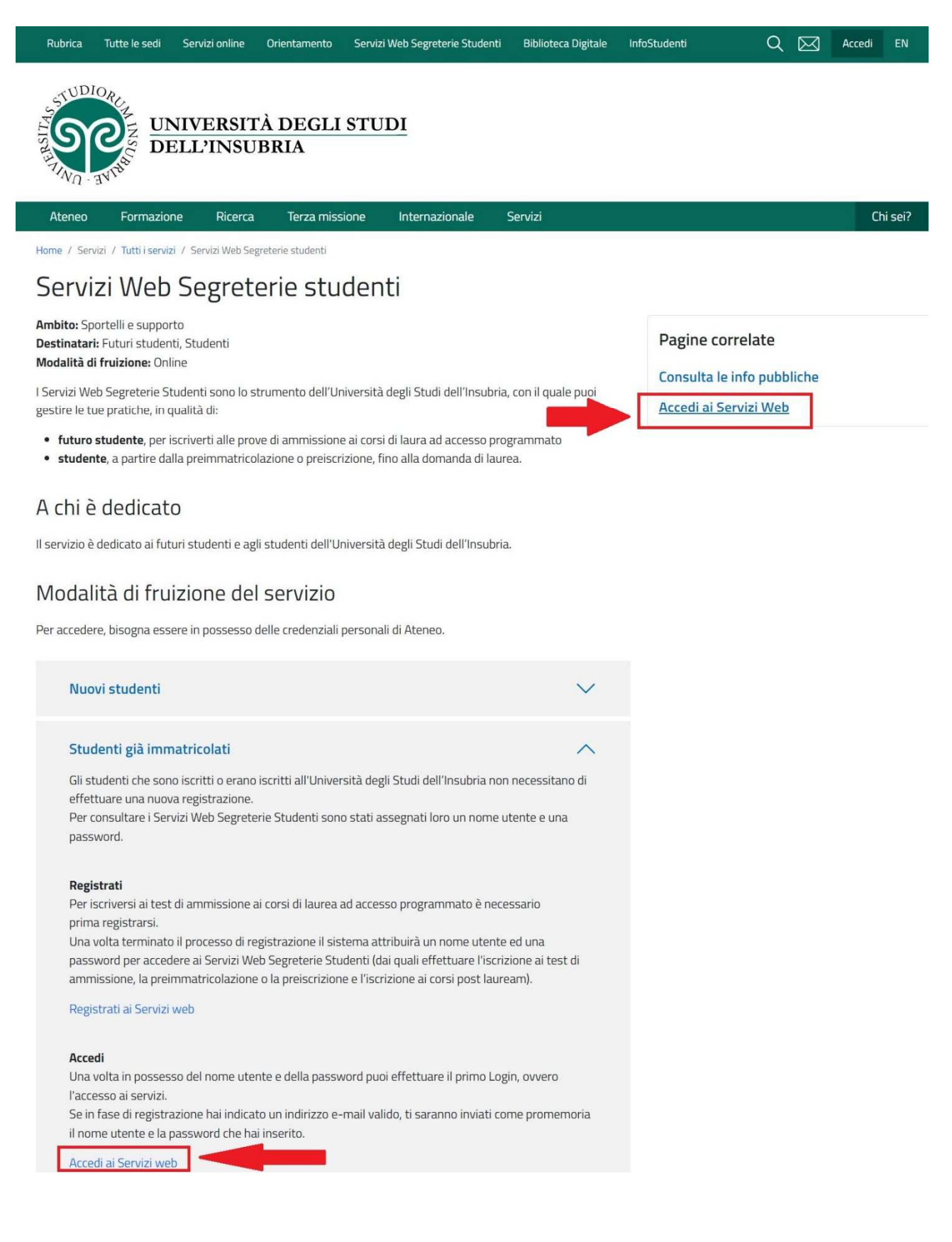

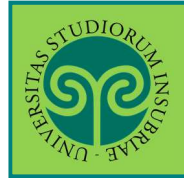

Effettua l'accesso se sei già in possesso di nome utente e password, altrimenti procedi con la Registrazione (vedi apposita guida).

| AU R.                                                                                     |                                       | ESSE3 Area Riservata  |  |
|-------------------------------------------------------------------------------------------|---------------------------------------|-----------------------|--|
| » Messaggio                                                                               |                                       | Registrazione         |  |
| Messaggio                                                                                 |                                       | Logent                |  |
| Criminologia Varese prof. Francia                                                         |                                       | Scelta della comunità |  |
| Da segr. didattica varese<br>Data Inizio Validità 02/09/2019                              |                                       | Guida                 |  |
| Data Fine Validità 12/09/2019                                                             |                                       | Esami                 |  |
| L'appello del 04 settembre è stato posticipato al 12 sette                                | embre alle ore 9.30                   |                       |  |
|                                                                                           |                                       |                       |  |
|                                                                                           |                                       |                       |  |
| pme                                                                                       |                                       |                       |  |
|                                                                                           | Dal Menu selezior                     | nala                  |  |
|                                                                                           | voce l ogin ed                        |                       |  |
|                                                                                           | inserisci il Nome                     |                       |  |
|                                                                                           |                                       | vord                  |  |
|                                                                                           | scelta in fase di                     |                       |  |
|                                                                                           | rogistraziono on                      | DUFO                  |  |
|                                                                                           | ontra con la tua                      | pule                  |  |
|                                                                                           | identità CDID                         |                       |  |
|                                                                                           | Identita SPID                         |                       |  |
|                                                                                           |                                       |                       |  |
| SUDIOA.                                                                                   |                                       |                       |  |
| Università degli s<br>Log in al servizio Esse3 PREF                                       | studi dell'Insubria                   |                       |  |
| Università degli s<br>Log in al servizio Esse3 PREF<br>Nome utente<br>gverdi              | studi dell'Insubria<br>PROD<br>Oppure | con SPID              |  |
| Università degli si<br>Log in al servizio Esse3 PREF<br>Nome utente<br>gverdi<br>Password | studi dell'Insubria<br>PROD<br>Oppure | con SPID              |  |
| Università degli s<br>Log in al servizio Esse3 PREF<br>Nome utente<br>gverdi<br>Password  | studi dell'Insubria                   | con SPID              |  |

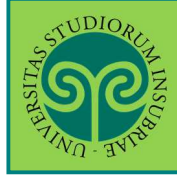

| STUDIOR                                                                                                    |                                      |                                                                                                    |                                                                                    |                                              |                | Logout                   |
|----------------------------------------------------------------------------------------------------|--------------------------------------|----------------------------------------------------------------------------------------------------|------------------------------------------------------------------------------------|----------------------------------------------|----------------|--------------------------|
| IS A REAL PROPERTY OF A REAL PROPERTY OF A REAL PRO |                                      |                                                                                                    |                                                                                    |                                              | FCCFO          | Cambia Password          |
| . WU - 24 2                                                                                                    |                                      |                                                                                                    |                                                                                    |                                              | ESSE3          | Scelta della comunità    |
| Benvenuto                                                                                                    |                                      |                                                                                                    |                                                                                    |                                              |                | < Home                   |
|                                                                                                    |                                      |                                                                                                    |                                                                                    |                                              |                | Messaggi                 |
| Benvenuto nella tua area r                                                                                                    | iservata.                            |                                                                                                    |                                                                                    |                                              |                |                          |
| Dati Personali                                                                                                    |                                      | Visualizza dettagli 🕨                                                                                                    | Status Stude                                                                       | ente                                         |                | Anagrafica               |
| Pannello di contro                                                                                                    | llo                                  | Nascondi dettagli 🔻                                                                                                    | Messaggi                                                                           |                                              |                | Iscrizioni               |
|                                                                                                    |                                      |                                                                                                    | Mossaggi Pors                                                                      | anali                                        | _              |                          |
| Processo                                                                                                    | Stato                                | Da fare                                                                                                    | wessaggi Persi                                                                     | JIIAII                                       |                | Libretto                 |
| Tasse                                                                                                    | situazione regolare                  | visualizza                                                                                                    | Mittente                                                                           |                                              | Titolo         | Analisi Carriera         |
| Piano carriera                                                                                                    | 🛯 non modificabile                   | Dal menu Ho                                                                                                    | me                                                                                 | nes                                          | isun messaggio | Canali tematici          |
| Appelli disponibili                                                                                                    | 🖲 0 appelli disponibili              | seleziona la                                                                                                    | VOCA                                                                               |                                              |                | Conseguimento Titolo     |
| Iscrizioni appelli                                                                                                    | o prenotazioni                       |                                                                                                    |                                                                                    | oltà                                         |                |                          |
|                                                                                                    |                                      | Conseguime                                                                                                    | nto                                                                                |                                              | Data           | Registrazione AlmaLaurea |
|                                                                                                    |                                      | titolo ed ent                                                                                                    | ra nella                                                                           |                                              |                |                          |
| SUDIOD                                                                                                    |                                      | relativa Bach                                                                                                    | neca                                                                               |                                              |                |                          |
|                                                                                                    |                                      |                                                                                                    |                                                                                    |                                              |                | MENU                     |
|                                                                                                    |                                      |                                                                                                    |                                                                                    |                                              |                |                          |
| NU- JALS                                                                                                    |                                      |                                                                                                    |                                                                                    | E                                            | ESSE3 Serviz   | zi on line               |
| Studente                                                                                                    |                                      | Avviso di pagame<br>per accedere alla pagina in cui visi<br>delle tasse relative al di<br>e al pagamewnto tramite PagoPA | ento PagoPA<br>ualizzare l'avviso di p<br>ploma di Laurea,<br>solo dopo aver caric | agamento PagoPA<br>ato la domanda di consegu | uimento titolo |                          |
| _ Studente                                                                                                    |                                      |                                                                                                    |                                                                                    |                                              |                |                          |
| Nome                                                                                                    |                                      |                                                                                                    |                                                                                    |                                              |                | 5                        |
| Cognome                                                                                                    |                                      |                                                                                                    |                                                                                    |                                              |                |                          |
| Corso di studio                                                                                                    |                                      | SCIE                                                                                                    | ENZE DELLA MEDIAZ                                                                  | IONE INTERLINGUISTICA E                      | INTERCULTURALE |                          |
| Non è stata presentata la do                                                                                                    | manda di conseguimento titolo        |                                                                                                    |                                                                                    |                                              |                |                          |
| Non e stata presentata la do                                                                                                    |                                      |                                                                                                    |                                                                                    | rima di inco                                 | oriro la       |                          |
| Procedi con il processo di c                                                                                                    | onseguimento titolo Registrazione ad | AlmaLaurea                                                                                                    | <b>_</b> _                                                                         |                                              | ine la         |                          |
|                                                                                                    |                                      |                                                                                                    | (                                                                                  | iomanda di                                   | laurea         |                          |
|                                                                                                    |                                      |                                                                                                    | C                                                                                  | online è nec                                 | essario        |                          |
|                                                                                                    |                                      |                                                                                                    | e                                                                                  | effettuare la                                | 1              |                          |
|                                                                                                    |                                      |                                                                                                    |                                                                                    | Registrazion                                 | e ad           |                          |
|                                                                                                    |                                      |                                                                                                    |                                                                                    |                                              | 0              |                          |
|                                                                                                    |                                      |                                                                                                    | <b>/</b>                                                                           | annacaurea                                   | e<br>malati    |                          |
|                                                                                                    |                                      |                                                                                                    | 0                                                                                  | compilare il                                 | relativo       |                          |
|                                                                                                    |                                      |                                                                                                    | C                                                                                  | questionario                                 |                |                          |
|                                                                                                    |                                      |                                                                                                    |                                                                                    |                                              |                |                          |
|                                                                                                    |                                      |                                                                                                    |                                                                                    |                                              |                |                          |

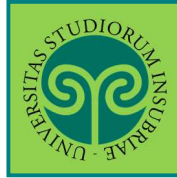

#### CONSEGUIMENTO TITOLO • presentazione della DOMANDA DI LAUREA online

| A CONTRACTOR OF THE CONTRACTOR OF THE CONTRACTOR |                                             |      | ESSE3    |
|----------------------------------------------------------------------------------------------------|---------------------------------------------|------|----------|
| Conseguimento titolo                                                                                                    | omanda conseguimento di laurea              |      |          |
| Attività                                                                                                    | Sezione                                     | Info | Stato    |
| A - Scelta sessione e appello                                                                                                    |                                             |      | 8        |
|                                                                                                    | Scelta sessione e appello                   | 0    | 8        |
|                                                                                                    | Inserimento di informazioni aggiuntive      | 0    | A        |
|                                                                                                    | Controlli di sistema                        | 0    | A        |
| 3 - Inserimento informazioni della tesi di laurea                                                                                                    |                                             | 6    | Ģ        |
|                                                                                                    | Informazioni tesi di laurea                 | 0    | ß        |
|                                                                                                    | Gestione scelta Tesi                        | 0    | A        |
|                                                                                                    | Inserimento tipo esame-Tesi                 | 0    | ß        |
|                                                                                                    | Inserimento dell'attività didattica di tesi | 0    | A        |
|                                                                                                    | Elenco delle tipologie dei relatori         | 0    | ß        |
|                                                                                                    | Informazioni tesi di laurea                 | 0    | A        |
| C - In questa pagina è possibile effettuare l'upload di documenti                                                                                                    |                                             |      | P        |
|                                                                                                    | Riepilogo allegati                          | 0    | ß        |
| D - Conferma finale di inserimento informazioni domanda e tesi                                                                                                    |                                             | 0    | ß        |
|                                                                                                    | Conferma                                    | 0    | <b>P</b> |
| E - Funzione Valuta Processo                                                                                                    |                                             |      | P        |
|                                                                                                    |                                             |      | 0        |

Terminata la registrazione e la compilazione del questionario Almalaurea, procedi con l'inserimento della domanda di laurea online. Procurati i dati indicati nella checklist e clicca su Conseguimento titolo

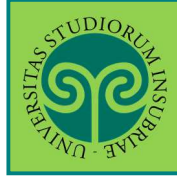

#### CONSEGUIMENTO TITOLO • presentazione della DOMANDA DI LAUREA online

| 7. avide                                                                     |                                  |                            |                           | ESSE3             |
|------------------------------------------------------------------------------|----------------------------------|----------------------------|---------------------------|-------------------|
| A 1 2 3 B >>                                                                 |                                  |                            |                           |                   |
|                                                                              |                                  |                            |                           |                   |
| ta sessione e appello di laurea                                              |                                  |                            |                           |                   |
| ere la sessione e l'appello in cui si desidera conseguire il titolo di laure | a.                               |                            |                           |                   |
| udente                                                                       |                                  |                            |                           |                   |
| 20                                                                           |                                  |                            |                           |                   |
| nome                                                                         |                                  |                            |                           |                   |
| ricola                                                                       |                                  |                            |                           |                   |
| so di studio                                                                 | SCIENZE DELLA MEDIAZ             |                            |                           |                   |
| pello                                                                        | Anno accademico                  | Sessione                   | Data                      | Dettaglio         |
| iuta di laurea straordinaria Comunicazione - Giugno 2021                     | 2019/2020                        | SESSIONE UNICA             | 07/06/2021                | <u>Visualizza</u> |
| Appelli*  Appello Seduta di laurea straordinaria Mer<br>15/06/2021           | diazione linguistica - Giugno 20 | 21 della sessione SESS     | SIONE UNICA dal 0         | 1/04/2020 al      |
| pello                                                                        | Anno accademico                  | Sessione                   | Data                      | Dettaglio         |
|                                                                              | 2019/2020                        | SESSIONE UNICA             | 07/06/2021                | Visualizza        |
| pello                                                                        | Anno accademico                  | Sessione<br>SESSIONE UNICA | <b>Data</b><br>07/06/2021 | D                 |

|   |     |     |   | - 1 | _ | 1 |   |        |
|---|-----|-----|---|-----|---|---|---|--------|
| < | < . | *** | 1 | 2   | 3 | в | 1 | <br>>> |

#### Controlli propedeutici alla domanda conseguimento titolo

Sono stati effettuati i seguenti controlli propedeutici all'inserimento della domanda conseguimento titolo.

| Studente                                                   |                                      |                        |
|------------------------------------------------------------|--------------------------------------|------------------------|
| Nome                                                       |                                      |                        |
| Cognome                                                    |                                      |                        |
| Matricola                                                  |                                      | So tutti i comofori    |
| Corso di studio                                            | SCIENZE DELLA MEDIAZIONE INTERLINGUI | Se tutti i semaiori    |
|                                                            |                                      | associati ai Controlli |
| Controlli domanda                                          |                                      | domanda sono verdi,    |
| 1. 🕒 Iscrizione regolare all'ultimo anno di corso previsto |                                      | puoi procedere,        |
| 2. 🕒 Studente con carriera attiva                          |                                      | cliccando su Avanti    |
| 3. 🧉 Situazione regolare del pagamento delle tasse         |                                      |                        |
| Indietro Avanti                                            |                                      |                        |

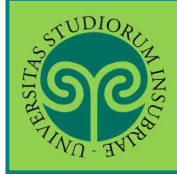

#### CONSEGUIMENTO TITOLO • presentazione della DOMANDA DI LAUREA online

| <1)DIOs                            |                                          |                                                                 |
|------------------------------------|------------------------------------------|-----------------------------------------------------------------|
|                                    |                                          | Inserisci i dati<br>relativi alla tesi di<br>laurea e clicca su |
| 🔯 << 2 B 1                         | 2 3 >>                                   | Avanti.                                                         |
|                                    |                                          | Attenzione:                                                     |
| Deposito titolo tesi               |                                          | • seleziona un <b>Tipo</b>                                      |
| Inserire i dati relativi al titolo | della tesi.                              | tesi diverso, solo se                                           |
| - Titolo tesi                      |                                          | la tua tesi non è                                               |
| Tipo tesi                          | Tesi Compilativa- discussione a distanza | Compilativa (scelta                                             |
| Titolo tesi*                       | Tesi prova                               | • Il Titolo tesi è                                              |
|                                    |                                          | ODDligatorio e                                                  |
|                                    |                                          | fino alla scadenza                                              |
| Titolo tesi in lingua<br>Inglese*  | Test                                     | amministrativa<br>prevista.                                     |
|                                    | •                                        | •Il Titolo tesi in                                              |
|                                    |                                          | lingua inglese è                                                |
|                                    |                                          | sempre obbligatorio                                             |
| Indietro Avanti                    |                                          |                                                                 |

<u>Attenzione</u>: il **Titolo tesi** può essere modificato in autonomia, fino alla scadenza amministrativa prevista per la consegna del file di tesi (consulta la "**Guida alla modifica del titolo tesi**"). A tale data, il titolo sarà definitivo e non più modificabile.

| AND AVIAN                                                                                                    |                                                                       | ESSE3 Serv                                                                                                    |
|----------------------------------------------------------------------------------------------------|-----------------------------------------------------------------------|----------------------------------------------------------------------------------------------------|
| <u></u> « 2 3 4                                                                                                    | 5 6 >>                                                                |                                                                                                    |
| Scelta attività didat<br>Inserire i dati relativi all'attiv<br>Attività didattica<br>Attività didattica<br>Indietro Avanti | tica<br>ità didattica.<br>[GIU0476] DIRITTO COMPARATO DELLE RELIGIONI | Scegli l'attività<br>didattica relativa alla<br>tesi di laurea e clicca<br>su Avanti.<br><u>Attenzione</u> : deve<br>essere l'attività<br>didattica più |
|                                                                                                    |                                                                       | all'argomento della<br>tua tesi                                                                                                    |

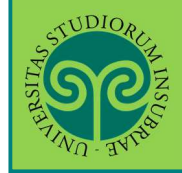

| STUDIORCH<br>MARTING BURN                             |                         |   |                 |          | ESSE3 Ser                                                      |
|-------------------------------------------------------|-------------------------|---|-----------------|----------|----------------------------------------------------------------|
| Elenco relatori<br>Verificare i relatori indicati per | 6 C >>                  |   |                 |          | È il momento di<br>inserire il Relatore.<br>Clicca su Aggiungi |
|                                                       | a inserire per la tesi. |   |                 | Aslast   |                                                                |
| Relatore                                              |                         | 1 | <b>мах</b><br>1 | Azioni   |                                                                |
| Correlatore                                           |                         | 0 | 2               | Aggiungi |                                                                |
| Nessun relatore associat     Indietro                 | o alla tesi.            |   |                 |          |                                                                |
|                                                       |                         |   |                 |          | Nel campo <b>Cognome</b><br>inserisci almeno 3<br>lettere per  |
| Ricerca relatore                                      | store della tori        |   |                 |          | Poi clicca su Avanti                                           |
| Ricerca relatore                                      | סנטרב טפווס נפטו.       |   |                 |          |                                                                |
| Cognome                                               | ferrari                 |   |                 |          |                                                                |
| Indietro Avanti                                       |                         |   |                 |          |                                                                |

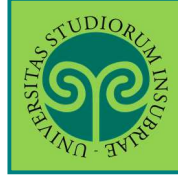

| 4.                   | ESSE                                                                                                    |
|----------------------|----------------------------------------------------------------------------------------------------|
| relatore             |                                                                                                    |
| re o incerire i dati | del relatore della tesì                                                                                                    |
|                      |                                                                                                    |
| Docenti              | FERRARI ALESSANDRO (DIPARTIMENTO DI DIRITTO, ECONOMIA E CUI TURE) (Ruolo: Ordinario)                                                                       |
|                      | FERRARI CAMILLA (DIPARTIMENTO DI ECONOMIA) (Ruolo: Associato)                                                                                              |
|                      | FERRARI CESARE CARLO (DIPARTIMENTO DI MEDICINA CLINICA E SPERIMENTALE) (Ruolo: Specializzandi)                                                             |
|                      | FERRARI ELENA (DIPARTIMENTO DI SCIENZE TEORICHE E APPLICATE) (Ruolo: Ordinario)                                                                            |
|                      | ○ FERRARI FRANCESCA (DIPARTIMENTO DI DIRITTO, ECONOMIA E CULTURE) (Ruolo: Associato)                                                                       |
|                      | ○ FERRARI MARCO ( DIPARTIMENTO DI MEDICINA E CHIRURGIA) (Ruolo: Ricercatore) nell'elenco, q                                                                |
|                      | FERRARI MAURO (DIPARTIMENTO DI SCIENZE TEORICHE E APPLICATE) (Ruolo: Ordinario)                                                                            |
|                      | O FERRARI PAOLA (DIPARTIMENTO DI SCIENZA E ALTA TECNOLOGIA) (Ruolo: Dottorandi)                                                                            |
|                      | <ul> <li>FERRARI UMBERTO (DIPARTIMENTO DI ECONOMIA) (Ruolo: Non assegnato)</li> </ul>                                                                      |
|                      | O FERRARI VALENTINA (DIPARTIMENTO DI MEDICINA CLINICA E SPERIMENTALE) (Ruolo: Specializzandi)                                                              |
|                      | O FERRARI VINCENZO (Ruolo: CoCoPro)                                                                                                    |
|                      | O FERRARINI FABIO (DIPARTIMENTO DI SCIENZE TEORICHE E APPLICATE) (Ruolo: CoCoPro)                                                                          |
|                      | O FERRARIO LUISELLA (Ruolo: Cultore della materia)                                                                                                    |
|                      | O FERRARIO MARCO MARIO ANGELO ( DIPARTIMENTO DI MEDICINA E CHIRURGIA) (Ruolo: Ordinario)                                                                   |
|                      | ○ FERRARIO MARIA FRANCESCA (DIPARTIMENTO DI SCIENZA E ALTA TECNOLOGIA) (Ruolo: Ricercatori Legge 240/10 - t.det.)                                          |
|                      | <ul> <li>FERRARIO MASSIMILIANO (DIPARTIMENTO DI SCIENZE UMANE E DELL'INNOVAZIONE PER IL TERRITORIO) (Ruolo: Titolari di<br/>assegno di ricerca)</li> </ul> |
|                      | ○ FERRARIS PIERA (DIPARTIMENTO DI SCIENZE TEORICHE E APPLICATE) (Ruolo: Personale TA)                                                                      |
| oggetti esterni      | ⊖ FERRARI ALESSANDRO                                                                                                    |
|                      | ⊖ FERRARI CAMILLA                                                                                                    |
|                      | ⊖ FERRARI FRANCESCA                                                                                                    |
|                      | ⊖ FERRARI PAOLA                                                                                                    |
|                      | ⊖ FERRARI ROBERTO                                                                                                    |
|                      | ○ FERRARI UMBERTO (Struttura: FACOLTA' DI ECONOMIA)                                                                                                    |
|                      | O FERRARI UMBERTO (Struttura: FACOLTA' DI ECONOMIA)                                                                                                    |
|                      | ⊖ FERRARI ELENA                                                                                                    |
|                      | ⊖ FERRARIO EMANUELA                                                                                                    |
|                      | ○ FERRARIO FRANCESCA                                                                                                    |
|                      | ⊖ FERRARIO MARIO                                                                                                    |
|                      | ○ FERRARIO MARIO                                                                                                    |
|                      | ⊖ FERRARIO MARCO                                                                                                    |

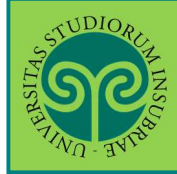

| معنی معنی معنی معنی معنی معنی معنی معنی                                                                                                    | 5 6 C >>                                                                                  |              |         |                                                                                                    |                                                                                           | Eve<br>rip<br>pe                    | entualmente,<br>peti la procedura<br>er inserire il<br>prolatore                                                              |
|----------------------------------------------------------------------------------------------------|-------------------------------------------------------------------------------------------|--------------|---------|----------------------------------------------------------------------------------------------------|-------------------------------------------------------------------------------------------|-------------------------------------|----------------------------------------------------------------------------------------------------|
| -lenco relatori                                                                                                    |                                                                                           |              |         |                                                                                                    |                                                                                           |                                     |                                                                                                    |
|                                                                                                    |                                                                                           |              |         |                                                                                                    |                                                                                           | Cu                                  |                                                                                                    |
| erificare i relatori indicat                                                                                                    | ti per la tesi.                                                                           |              |         |                                                                                                    |                                                                                           |                                     |                                                                                                    |
| Elenco dei tipi relator                                                                                                    | e da inserire per la                                                                      | tesi.        |         |                                                                                                    |                                                                                           |                                     |                                                                                                    |
| Tipo relatore                                                                                                    |                                                                                           | Min          |         | Max                                                                                                    | Azioni                                                                                    |                                     |                                                                                                    |
| Correlatore                                                                                                    |                                                                                           | 0            |         | 2                                                                                                    | Aggiungi                                                                                  |                                     |                                                                                                    |
| elenco dei relatori as                                                                                                    | sociati alla tesi.                                                                        | 178          |         | 1                                                                                                    |                                                                                           |                                     |                                                                                                    |
| Relatore                                                                                                    |                                                                                           |              | Tipo re | elatore                                                                                                    |                                                                                           | Azioni                              |                                                                                                    |
| FERRARI ALESSANDRO                                                                                                    |                                                                                           |              | Relator | re                                                                                                    |                                                                                           | Elimin                              | a                                                                                                    |
| JOOF                                                                                                    |                                                                                           |              |         |                                                                                                    |                                                                                           |                                     |                                                                                                    |
| Conferma tesi<br>Conferma tesi<br>Studente<br>Nome<br>Cognome<br>Matricola                                                                                                    | C 1 >><br>erite riguardo alla tesi.                                                       |              |         | GAIA<br>BENVENUTI<br>732454                                                                                                    |                                                                                           | Ve<br>e o<br>Se<br>ino<br>co<br>ino | erifica i dati inse<br>clicca su Avanti.<br>e qualche dato è<br>esatto, puoi<br>orreggere tornano<br><b>dietro</b>            |
| Conferma tesi Controlla le informazioni inse Studente Nome Cognome Matricola Corso di studio                                                                                                    | C 1 >>                                                                                    |              |         | GAIA<br>BENVENUTI<br>732454<br>SCIENZE DELLA MEE                                                                                                    | DIAZIONE INTERLIN                                                                         |                                     | erifica i dati inse<br>clicca su Avanti.<br>e qualche dato è<br>esatto, puoi<br>orreggere tornand<br><b>dietro</b>            |
| Image: Second system       4       5       6         Conferma tesi       5       5         Controlla le informazioni inservatione       5       6         Studente       1       1         Nome       1       1       1         Cognome       1       1       1         Matricola       1       1       1         Corso di studio       1       1       1                                                                                                    | C 1 >>                                                                                    |              |         | GAIA<br>BENVENUTI<br>732454<br>SCIENZE DELLA MEI<br>PERCORSO COMUN                                                                                                    | DIAZIONE INTERLIN<br>IE                                                                   |                                     | erifica i dati inse<br>clicca su Avanti.<br>e qualche dato è<br>esatto, puoi<br>orreggere tornand<br><b>dietro</b>            |
| Image: Second system       Image: Second system       Image: Second system <td< td=""><td>C 1 &gt;&gt;</td><td></td><td></td><td>GAIA<br/>BENVENUTI<br/>732454<br/>SCIENZE DELLA MET<br/>SCIENZE DELLA MET</td><td>DIAZIONE INTERLIN<br/>IE<br/>DIAZIONE INTERLIN</td><td></td><td>erifica i dati inse<br/>clicca su Avanti.<br/>e qualche dato è<br/>esatto, puoi<br/>orreggere tornano<br/><b>dietro</b></td></td<>                                                                                                    | C 1 >>                                                                                    |              |         | GAIA<br>BENVENUTI<br>732454<br>SCIENZE DELLA MET<br>SCIENZE DELLA MET                                                                                                    | DIAZIONE INTERLIN<br>IE<br>DIAZIONE INTERLIN                                              |                                     | erifica i dati inse<br>clicca su Avanti.<br>e qualche dato è<br>esatto, puoi<br>orreggere tornano<br><b>dietro</b>            |
| Image: Second second second | C 1 >>                                                                                    |              |         | GAIA<br>BENVENUTI<br>732454<br>SCIENZE DELLA MET<br>PERCORSO COMUN<br>SCIENZE DELLA MET                                                                                                    | DIAZIONE INTERLIN<br>IE<br>DIAZIONE INTERLIN                                              |                                     | erifica i dati inse<br>clicca su Avanti.<br>e qualche dato è<br>esatto, puoi<br>orreggere tornano<br>dietro                   |
| Image: Solution of the second standard standard stand | C 1 >>                                                                                    |              |         | GAIA<br>BENVENUTI<br>732454<br>SCIENZE DELLA MEG<br>PERCORSO COMUN<br>SCIENZE DELLA MEG<br>Tesi Compilativa- di                                                                                           | DIAZIONE INTERLIN<br>IE<br>DIAZIONE INTERLIN<br>Scussione a distan;                       |                                     | erifica i dati inse<br>clicca su Avanti.<br>e qualche dato è<br>esatto, puoi<br>orreggere tornane<br>dietro                   |
| Image: Second studio       Image: Second studio         Nome       Image: Second studio         Cognome       Matricola         Corso di studio       Percorso di studio         Ordinamento       Informazioni Tesi         Tipo della tesi       Data del deposito del tito                                                                                                    | C 1 >><br>erite riguardo alla tesi.                                                       |              |         | GAIA<br>BENVENUTI<br>732454<br>SCIENZE DELLA MEI<br>PERCORSO COMUN<br>SCIENZE DELLA MEI<br>Tesi Compilativa- di<br>10/01/2021                                                                             | DIAZIONE INTERLIN<br>IE<br>DIAZIONE INTERLIN<br>scussione a distan;                       |                                     | erifica i dati inse<br>clicca su Avanti.<br>e qualche dato è<br>esatto, puoi<br>prreggere tornano<br>dietro                   |
| Image: Second studie       Image: Second studie         Nome       Conferma tesi         Studente       Image: Second studie         Nome       Cognome         Matricola       Corso di studio         Ordinamento       Informazioni Tesi         Tipo della tesi       Data del deposito del tito         Titolo della tesi       Data del deposito del tito                                                                                                    | C 1 >><br>erite riguardo alla tesi.                                                       |              |         | GAIA<br>BENVENUTI<br>732454<br>SCIENZE DELLA MED<br>PERCORSO COMUN<br>SCIENZE DELLA MED<br>Tesi Compilativa- di<br>10/01/2021<br>Tesi prova                                                               | DIAZIONE INTERLIN<br>IE<br>DIAZIONE INTERLIN<br>iscussione a distan;                      |                                     | erifica i dati inse<br>clicca su Avanti.<br>e qualche dato è<br>esatto, puoi<br>prreggere tornano<br><b>dietro</b>            |
| Image: Second second second | C 1 >><br>erite riguardo alla tesi.                                                       |              |         | GAIA<br>BENVENUTI<br>732454<br>SCIENZE DELLA MET<br>PERCORSO COMUN<br>SCIENZE DELLA MET<br>Tesi Compilativa- di<br>10/01/2021<br>Tesi prova<br>Test                                                       | DIAZIONE INTERLIN<br>IE<br>DIAZIONE INTERLIN<br>scussione a distan;                       |                                     | erifica i dati inse<br>clicca su Avanti.<br>e qualche dato è<br>esatto, puoi<br>prreggere tornano<br>dietro                   |
| Image: Second second second | C 1 >><br>erite riguardo alla tesi.                                                       |              |         | GAIA<br>BENVENUTI<br>732454<br>SCIENZE DELLA MET<br>PERCORSO COMUN<br>SCIENZE DELLA MET<br>Tesi Compilativa- di<br>10/01/2021<br>Tesi prova<br>Test<br>NON AUTORIZZO                                      | DIAZIONE INTERLIN<br>IE<br>DIAZIONE INTERLIN<br>iscussione a distan                       |                                     | erifica i dati inse<br>clicca su Avanti.<br>e qualche dato è<br>esatto, puoi<br>orreggere tornano<br>dietro                   |
| Image: Studente       4       5       6         Conferma tesi       5       6         Conferma tesi       5       6         Studente       1       1       1         Nome       6       6       6         Cognome       1       1       1       1         Matricola       6       6       6       1         Corso di studio       7       7       1       1         Percorso di studio       7       1       1       1       1       1       1       1       1       1       1       1       1       1       1       1       1       1       1       1       1       1       1       1       1       1       1       1       1       1       1       1       1       1       1       1       1       1       1       1       1       1       1       1       1       1       1       1       1       1       1       1       1       1       1       1       1       1       1       1       1       1       1       1       1       1       1       1       1       1       1<                                                                                                    | C 1 >><br>erite riguardo alla tesi.                                                       |              |         | GAIA<br>BENVENUTI<br>732454<br>SCIENZE DELLA MEI<br>PERCORSO COMUN<br>SCIENZE DELLA MEI<br>Tesi Compilativa- di<br>10/01/2021<br>Tesi prova<br>Test<br>NON AUTORIZZO<br>No                                | DIAZIONE INTERLIN<br>IE<br>DIAZIONE INTERLIN<br>scussione a distan;                       |                                     | erifica i dati inse<br>clicca su Avanti.<br>e qualche dato è<br>esatto, puoi<br>orreggere tornano<br>dietro                   |
| Image: State of the second state of the second state of | C 1 >><br>erite riguardo alla tesi.                                                       |              |         | GAIA<br>BENVENUTI<br>732454<br>SCIENZE DELLA MEI<br>PERCORSO COMUN<br>SCIENZE DELLA MEI<br>Tesi Compilativa- di<br>10/01/2021<br>Tesi prova<br>Test<br>NON AUTORIZZO<br>NO<br>NO                          | DIAZIONE INTERLIN<br>IE<br>DIAZIONE INTERLIN<br>iscussione a distan                       |                                     | erifica i dati inse<br>clicca su Avanti.<br>e qualche dato è<br>esatto, puoi<br>orreggere tornano<br>dietro<br>INTERCULTURALE |
| Image: Section of the section of the section of th | C 1 >> erite riguardo alla tesi. erite riguardo alla tesi. es e dati si linare            |              |         | GAIA<br>BENVENUTI<br>732454<br>SCIENZE DELLA MET<br>PERCORSO COMUN<br>SCIENZE DELLA MET<br>Tesi Compilativa- di<br>10/01/2021<br>Tesi prova<br>Test<br>NON AUTORIZZO<br>No<br>No<br>DIRITTO COMPARAT<br>- | DIAZIONE INTERLIN<br>IE<br>DIAZIONE INTERLIN<br>iscussione a distan;<br>TO DELLE RELIGION |                                     | erifica i dati inse<br>clicca su Avanti.<br>e qualche dato è<br>esatto, puoi<br>prreggere tornano<br>dietro                   |
| Image: Section of the section of the section of th | C 1 >> erite riguardo alla tesi.                                                          |              |         | GAIA<br>BENVENUTI<br>732454<br>SCIENZE DELLA MET<br>PERCORSO COMUN<br>SCIENZE DELLA MET<br>Tesi Compilativa- di<br>10/01/2021<br>Tesi prova<br>Test<br>NON AUTORIZZO<br>No<br>No<br>DIRITTO COMPARAT<br>- | DIAZIONE INTERLIN<br>IE<br>DIAZIONE INTERLIN<br>scussione a distan;                       |                                     | erifica i dati inse<br>clicca su Avanti.<br>e qualche dato è<br>esatto, puoi<br>orreggere tornano<br>dietro                   |
| Image: Second Second | C 1 >> erite riguardo alla tesi. erite alla tesi si linare ciati alla tesi. Tipo relatore | Dipartimento |         | GAIA<br>BENVENUTI<br>732454<br>SCIENZE DELLA MEI<br>PERCORSO COMUN<br>SCIENZE DELLA MEI<br>10/01/2021<br>Tesi prova<br>Test<br>NON AUTORIZZO<br>NO<br>NO<br>DIRITTO COMPARAT<br>-                         | DIAZIONE INTERLIN<br>IE<br>DIAZIONE INTERLIN<br>scussione a distan;                       |                                     | erifica i dati inse<br>clicca su Avanti.<br>e qualche dato è<br>esatto, puoi<br>orreggere tornane<br>dietro<br>unterculturale |

| STUDIORC             |
|----------------------|
| NE CONTRACTOR        |
| STATISTICS CONTRACTS |
| STVE - UNI           |

Le GUIDE ONLINE

| Se                                                                                                    |                                                                                                    |                                                      |                                          |                                             |                                                                                    |                                                                                                    |
|----------------------------------------------------------------------------------------------------|----------------------------------------------------------------------------------------------------|------------------------------------------------------|------------------------------------------|---------------------------------------------|------------------------------------------------------------------------------------|----------------------------------------------------------------------------------------------------|
|                                                                                                    |                                                                                                    |                                                      |                                          |                                             |                                                                                    | modulo "Norme di                                                                                                    |
| 1                                                                                                    |                                                                                                    |                                                      |                                          |                                             |                                                                                    | comportamento da                                                                                                    |
| WU- AND                                                                                                  |                                                                                                    |                                                      |                                          |                                             |                                                                                    | tenere nella seduta                                                                                                    |
|                                                                                                    | <b>_</b>                                                                                                    | -                                                    |                                          |                                             |                                                                                    | di laurea", dopo                                                                                                    |
| 🦉 4 C 1                                                                                                  | D 1                                                                                                    | >>                                                   |                                          |                                             |                                                                                    | averlo compilato e                                                                                                    |
|                                                                                                    | ata tital                                                                                                    |                                                      |                                          |                                             |                                                                                    | sottoscritto                                                                                                    |
| Allegati conseguimer                                                                                     |                                                                                                    | 0                                                    |                                          |                                             |                                                                                    | Clicca su Inserisci                                                                                                    |
| Scaricare le "Norme di comport<br>per effettuare l'upload.                                               | tamento da                                                                                                    | i tenere n                                           | ella seduta (                            | di laurea" al <u>seguen</u>                 | <u>te link</u> . Una volta compilato e sottoscri                                   |                                                                                                    |
| Gli studenti che si laureano in N                                                                        | Medicina e                                                                                                    | Chirurgia                                            | in possesso                              | del giudizio di idon                        | eità del tirocinio prativo valutativo ex E                                         | D.M. n                                                                                                    |
| orso di studio, e conseguirann<br>cenuti a effettuare l'upload d                                         | no il Diplon<br>Iella ricevut                                                                                                    | na di laure<br>la di paga                            | ea magistral<br>mento della              | e in Medicina e Chir<br>tassa erariale obbl | urgia con la doppia valenza di titolo a<br>igatoria per l'ammissione agli esami di | cademico e de la abilitante, <b>sono</b><br>stato per l'abilitazione alla professione.                                                                         |
|                                                                                                    |                                                                                                    |                                                      | 1                                        | E                                           |                                                                                    |                                                                                                    |
|                                                                                                    | N.<br>Allegati                                                                                                    |                                                      | N                                        |                                             |                                                                                    |                                                                                                    |
| Tipologia di allegato                                                                                    | Max                                                                                                    | Stato                                                | Allegati                                 | Titolo                                      | Descrizione                                                                        | Azioni                                                                                                    |
| Norme di comportamento                                                                                   | 1                                                                                                    | 0                                                    | 0                                        |                                             |                                                                                    |                                                                                                    |
| sedute                                                                                                   |                                                                                                    |                                                      |                                          |                                             |                                                                                    | insenscrallegato                                                                                                    |
| Indiatra Avanti                                                                                          |                                                                                                    |                                                      |                                          |                                             |                                                                                    | 17 - AP                                                                                                    |
| And Color And Color                                                                                      |                                                                                                    |                                                      |                                          |                                             |                                                                                    |                                                                                                    |
|                                                                                                    |                                                                                                    |                                                      |                                          |                                             |                                                                                    |                                                                                                    |
| STUDIORUZ                                                                                                |                                                                                                    |                                                      |                                          |                                             |                                                                                    |                                                                                                    |
| SO                                                                                                    |                                                                                                    |                                                      |                                          |                                             |                                                                                    |                                                                                                    |
| ATINO AWAR                                                                                               |                                                                                                    |                                                      |                                          |                                             |                                                                                    |                                                                                                    |
|                                                                                                    |                                                                                                    |                                                      |                                          |                                             |                                                                                    |                                                                                                    |
|                                                                                                    |                                                                                                    |                                                      |                                          |                                             |                                                                                    | Attribuisci un <b>Titolo</b>                                                                                                    |
| 👘 < 4 C 1                                                                                                | D 1                                                                                                    | >>                                                   |                                          |                                             |                                                                                    | Attribuisci un Titolo<br>e una Descrizione al                                                                                                    |
| 🧃 < 4 C 1                                                                                                | D 1                                                                                                    | >>                                                   |                                          |                                             |                                                                                    | Attribuisci un <b>Titolo</b><br>e una <b>Descrizione</b> al                                                                                                    |
| Allegati conseguime                                                                                      | ento tito                                                                                                    | >><br>>lo                                            |                                          |                                             |                                                                                    | Attribuisci un <b>Titolo</b><br>e una <b>Descrizione</b> al<br>tuo allegato, poi                                                                               |
| Allegati conseguime                                                                                      | ento tito                                                                                                    | >>                                                   |                                          |                                             |                                                                                    | Attribuisci un <b>Titolo</b><br>e una <b>Descrizione</b> al<br>tuo allegato, poi<br><b>Scegli il file</b> da                                                   |
| Allegati conseguime<br>Indicare i dati del documento                                                     | ento tito                                                                                                    | >><br>>lo                                            |                                          |                                             |                                                                                    | Attribuisci un <b>Titolo</b><br>e una <b>Descrizione</b> al<br>tuo allegato, poi<br><b>Scegli il file</b> da<br>allegare.                                      |
| Allegati conseguime<br>Indicare i dati del documento<br>Dettaglio documento<br>Titolo:*                  | ento tito<br>allegato.                                                                                                    | )IO<br>comportan                                     | nento                                    |                                             |                                                                                    | Attribuisci un <b>Titolo</b><br>e una <b>Descrizione</b> al<br>tuo allegato, poi<br><b>Scegli il file</b> da<br>allegare.<br>Clicca infine su                  |
| Allegati conseguime<br>Indicare i dati del documento<br>Dettaglio documento<br>Titolo:*                  | D 1<br>ento tito<br>allegato.                                                                                                    | >>>>>>>>>>>>>>>>>>>>>>>>>>>>>>>>>>>>>>               | nento                                    |                                             |                                                                                    | Attribuisci un <b>Titolo</b><br>e una <b>Descrizione</b> al<br>tuo allegato, poi<br><b>Scegli il file</b> da<br>allegare.<br>Clicca infine su<br>Avanti        |
| Allegati conseguime<br>Indicare i dati del documento<br>Dettaglio documento<br>Titolo:*<br>Descrizione:* | D 1<br>ento tito<br>allegato.                                                                                                    | >>>>>>>>>>>>>>>>>>>>>>>>>>>>>>>>>>>>>>               | nento                                    |                                             |                                                                                    | Attribuisci un <b>Titolo</b><br>e una <b>Descrizione</b> al<br>tuo allegato, poi<br><b>Scegli il file</b> da<br>allegare.<br>Clicca infine su<br><b>Avanti</b> |
| Allegati conseguime<br>Indicare i dati del documento<br>Dettaglio documento<br>Titolo:*<br>Descrizione:* | D 1<br>ento tito<br>allegato.                                                                                                    | comportan                                            | nento                                    |                                             |                                                                                    | Attribuisci un <b>Titolo</b><br>e una <b>Descrizione</b> al<br>tuo allegato, poi<br><b>Scegli il file</b> da<br>allegare.<br>Clicca infine su<br>Avanti        |
| Allegati conseguime<br>Indicare i dati del documento<br>Dettaglio documento<br>Titolo:*<br>Descrizione:* | D 1<br>ento tito<br>allegato.                                                                                                    | >>)lo                                                | nento                                    |                                             |                                                                                    | Attribuisci un Titolo<br>e una Descrizione al<br>tuo allegato, poi<br>Scegli il file da<br>allegare.<br>Clicca infine su<br>Avanti                             |
| Allegati conseguine<br>Indicare i dati del documento<br>Dettaglio documento<br>Titolo:*<br>Descrizione:* | D 1<br>ento tito                                                                                                    | <pre>&gt;&gt;)lo comportan comportan</pre>           | nento                                    |                                             |                                                                                    | Attribuisci un Titolo<br>e una Descrizione al<br>tuo allegato, poi<br>Scegli il file da<br>allegare.<br>Clicca infine su<br>Avanti                             |
| Allegati conseguime<br>Indicare i dati del documento<br>Dettaglio documento<br>Titolo:*<br>Descrizione:* | D 1<br>ento tito<br>allegato.                                                                                                    | <pre>&gt;&gt;)lo comportar comportar file norm</pre> | nento<br>nento<br>e.pdf                  |                                             |                                                                                    | Attribuisci un Titolo<br>e una Descrizione al<br>tuo allegato, poi<br>Scegli il file da<br>allegare.<br>Clicca infine su<br>Avanti                             |
| Allegati conseguime<br>Indicare i dati del documento<br>Dettaglio documento<br>Titolo:*<br>Descrizione:* | D 1 ento tito allegato. norme di Scegli il Le estensi                                                                                                    | comportar<br>comportar<br>comportan                  | nento<br>nento<br>e.pdf<br>rtate sono: p | odf                                         |                                                                                    | Attribuisci un Titolo<br>e una Descrizione al<br>tuo allegato, poi<br>Scegli il file da<br>allegare.<br>Clicca infine su<br>Avanti                             |
| Allegati conseguine<br>Indicare i dati del documento<br>Dettaglio documento<br>Titolo:*<br>Descrizione:* | D 1 ento tito allegato. norme di forme di forme | comportar<br>comportar<br>file norm<br>onl suppo     | nento<br>nento<br>e.pdf<br>rtate sono: f | bdf                                         |                                                                                    | Attribuisci un Titolo<br>e una Descrizione al<br>tuo allegato, poi<br>Scegli il file da<br>allegare.<br>Clicca infine su<br>Avanti                             |

<u>Attenzione</u> (solo per i <u>laureandi in Medicina e Chirurgia *abilitante*): la **ricevuta** di pagamento, effettuata tramite apposito bollettino, della **tassa erariale per** l'ammissione all'esame di stato  $\rightarrow$  deve essere caricata in questa schermata.</u>

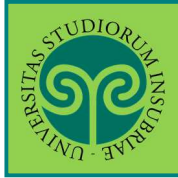

Le GUIDE ONLINE

| SO                                                                                                    |                                                                                        |                                                               |                                                                                |                                                                                                    |                                                                                                    | Per controllare i<br>relativi all'allega<br>caricato, modific                                                           |
|----------------------------------------------------------------------------------------------------|----------------------------------------------------------------------------------------|---------------------------------------------------------------|--------------------------------------------------------------------------------|----------------------------------------------------------------------------------------------------|----------------------------------------------------------------------------------------------------|----------------------------------------------------------------------------------------------------|
|                                                                                                    | D 1                                                                                    | >>                                                            |                                                                                |                                                                                                    |                                                                                                    | o eliminarlo usa l<br>Azioni.                                                                                           |
| Allegati conseguime                                                                                                    | ento tito                                                                              | 0                                                             |                                                                                |                                                                                                    |                                                                                                    | Clicca poi su Ava                                                                                                    |
|                                                                                                    |                                                                                        |                                                               |                                                                                |                                                                                                    |                                                                                                    | per proseguire                                                                                                    |
| Scaricare le "Norme di compo<br>per effettuare l'upload.                                                                                                    | rtamento d                                                                             | a tenere n                                                    | ella seduta (                                                                  | di laurea" al <u>seguente link</u> . Ur                                                                                                    | a volta compilato e sottoscritto i                                                                                                    | per proseguire                                                                                                    |
| Scaricare le "Norme di compo<br>per effettuare l'upload.<br>Gli studenti che si laureano in<br>corso di studio, e conseguirar<br><b>tenuti a effettuare l'upload</b>                                                       | rtamento d<br>Medicina e<br>no il Diplor<br>della ricevu<br>N.<br>Allegati             | a tenere n<br>Chirurgia<br>ma di lauri<br>ta di paga          | iella seduta o<br>in possesso<br>ea magistral<br>mento della<br><b>N.</b>      | di laurea" al <u>seguente link</u> . Ur<br>del giudizio di idoneità del tir<br>e in Medicina e Chirurgia con<br>tassa erariale obbligatoria p                  | a volta compilato e sottoscritto i<br>ocinio prativo valutativo ex D.M.<br>la doppia valenza di titolo accad<br>er l'ammissione agli esami di stat                | n. 58/2018 conseguito internamen<br>emico e di titolo abilitante, <b>sono</b><br>to per l'abilitazione alla professione |
| Scaricare le "Norme di compo<br>per effettuare l'upload.<br>Gli studenti che si laureano in<br>corso di studio, e conseguirar<br><b>tenuti a effettuare l'upload</b>                                                       | rtamento d<br>Medicina e<br>no il Diplor<br>della ricevu<br>N.<br>Allegati<br>Max      | a tenere n<br>Chirurgia<br>ma di lauri<br>ta di paga<br>Stato | iella seduta o<br>in possesso<br>ea magistral<br>mento della<br>N.<br>Allegati | di laurea" al <u>seguente link</u> . Ur<br>del giudizio di idoneità del tir<br>e in Medicina e Chirurgia con<br>tassa erariale obbligatoria p<br><b>Titolo</b> | a volta compilato e sottoscritto i<br>ocinio prativo valutativo ex D.M.<br>la doppia valenza di titolo accad<br>er l'ammissione agli esami di stat<br>Descrizione | n. 58/2018 conseguito internamen<br>emico e di titolo abilitante, <b>sono</b><br>to per l'abilitazione alla professione |
| Scaricare le "Norme di compo<br>per effettuare l'upload.<br>Gli studenti che si laureano in<br>corso di studio, e conseguirar<br>tenuti a effettuare l'upload<br>Tipologia di allegato<br>Norme di comportamento<br>sedute | rtamento d<br>Medicina e<br>no il Diplor<br>della ricevu<br>N.<br>Allegati<br>Max<br>1 | a tenere n<br>Chirurgia<br>ma di lauru<br>ta di paga<br>Stato | in possesso<br>ea magistral<br>mento della<br>N.<br>Allegati<br>1              | di laurea" al <u>seguente link</u> . Ur<br>del giudizio di idoneità del tir<br>e in Medicina e Chirurgia con<br>tassa erariale obbligatoria p<br><b>Titolo</b> | a volta compilato e sottoscritto i<br>ocinio prativo valutativo ex D.M.<br>la doppia valenza di titolo accad<br>er l'ammissione agli esami di stat<br>Descrizione | n. 58/2018 conseguito internamen<br>emico e di titolo abilitante, <b>sono</b><br>to per l'abilitazione alla professione |

STUDIORUM INSC

#### Le GUIDE ONLINE

|                                                      |               |                         | Controlla il riepilogo<br>se è tutto corretto,<br>clicca su Completa |
|------------------------------------------------------|---------------|-------------------------|----------------------------------------------------------------------|
| 🖄 << 1 D 1 E 1                                       |               |                         | domanda<br>conseguimento<br>titolo                                   |
| Conferma conseguimento titolo                        |               |                         | titolo                                                               |
| Verifica i dati inseriti per il conseguimento titolo |               |                         |                                                                      |
| Studente                                             |               |                         |                                                                      |
| studente                                             |               |                         |                                                                      |
| Nome                                                 |               |                         |                                                                      |
| Cognome                                              |               |                         |                                                                      |
| Matricola                                            |               |                         |                                                                      |
| Corso di studio                                      |               | SCIENZE DELLA           | MEDIAZIONE INTERLINGUISTICA E INTERC                                 |
| Sessione/appello                                     |               |                         |                                                                      |
| Anno accademico                                      |               | 2019/2020               |                                                                      |
| Sessione di laurea                                   |               | SESSIONE UNIO           | CA                                                                   |
| Data inizio sessione di laurea                       |               | 01/04/2020              |                                                                      |
| Data fine sessione di laurea                         |               | 15/06/2021              |                                                                      |
| Data appello di laurea                               |               | 07/06/2021              |                                                                      |
| Appello di laurea                                    |               | Seduta di laure         | ea straordinaria Mediazione linguistica - Gi                         |
| Dettaglio appello                                    |               | <u>Vai al dettaglio</u> | appello                                                              |
| Informazioni Tesi                                    |               |                         |                                                                      |
| Tipo della tesi                                      |               | Tesi Compilativ         | /a- discussione a distanza                                           |
| Data del deposito del titolo della tesi              |               | 10/01/2021              |                                                                      |
| Titolo della tesi                                    |               | Tesi prova              |                                                                      |
| Titolo della tesi in inglese                         |               | Test                    |                                                                      |
| Attività di didattica di tesi                        |               | DIRITTO COMP            | ARATO DELLE RELIGIONI                                                |
| Settore scientifico disciplinare                     |               | -                       |                                                                      |
| Elenco dei relatori associati alla tesi.             |               |                         |                                                                      |
| Relatore                                             | Tipo relatore |                         | Docente/Soggetto esterno                                             |
| FERRARI ALESSANDRO                                   | Relatore      |                         | Docente                                                              |
| Indietro Completa domanda conseguimento titolo       |               | 1                       |                                                                      |

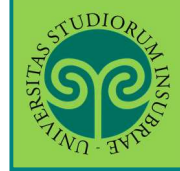

Г

| STUDIORH AND AND AND AND AND AND AND AND AND AND                                                                                                    |                                                                                                    |                                                                                                    |
|----------------------------------------------------------------------------------------------------|----------------------------------------------------------------------------------------------------|----------------------------------------------------------------------------------------------------|
|                                                                                                    |                                                                                                    | ESSE3 Servizi on line                                                                                                    |
| E 1                                                                                                    |                                                                                                    |                                                                                                    |
| Valutazione processo                                                                                                    |                                                                                                    |                                                                                                    |
| Gentile Studente/Studentessa, ti chiediamo di esprimere, in modo anonimo, la tua soddi:<br>(applicativo di supporto).<br>Grazie per la collaborazione.<br>Sei soddisfatto del processo corrente? | sfazione in merito alla sequenza di operazioni che hai svo                                                                                                | Valuta il processo<br>prima di concludere,<br>in merito all'usabilità<br>dell'applicativo di<br>supporto.<br>Il tuo parere ci |
| Sei soddisfatto dell'applicativo a supporto?                                                                                                    |                                                                                                    | aiuterà a migliorare.<br>Poi clicca su Avanti                                                                                 |
| Avanti                                                                                                    |                                                                                                    |                                                                                                    |
| * » <u>Conseguimento titolo</u> » Riepilogo domanda di laurea<br><u>Riepilog</u> o domanda di laurea                                                                                             |                                                                                                    | ESSE3 Serviz                                                                                                    |
|                                                                                                    | Avviso di pagamento PagoPA                                                                                                    |                                                                                                    |
| CLICCA QUIper accec<br>ATTENZIONE: E' possibile procedere al paga                                                                                                    | dere alla pagina in cui visualizzare l'avviso di pagan<br>delle tasse relative al diploma di Laurea.<br>amewnto tramite PagoPA solo dopo aver caricato la | nento PagoPA<br>a domanda di conseguimento titolo                                                                             |
| Studente                                                                                                    |                                                                                                    |                                                                                                    |
| Nome                                                                                                    |                                                                                                    |                                                                                                    |
| Cognome                                                                                                    |                                                                                                    |                                                                                                    |
| Matricola<br>Corso di studio                                                                                                    |                                                                                                    |                                                                                                    |
|                                                                                                    | SCIENZE DELLA MEDIAZIONE                                                                                                    | INTERLINGUISTICA E INTERCOLTORALE                                                                                             |
| Riepilogo domanda di laurea                                                                                                    |                                                                                                    | Completato il                                                                                                    |
| Stato domanda                                                                                                    | Presentata                                                                                                    | processo, la domanda                                                                                                    |
| Anno accademico                                                                                                    | 2019/2020                                                                                                    | di laurea è                                                                                                    |
| Sessione di laurea                                                                                                    | SESSIONE UNICA                                                                                                    | presentata.                                                                                                    |
| Data appello di laurea                                                                                                    | 07/06/2021                                                                                                    | Torna alla Bacheca                                                                                                    |
| Appello di laurea                                                                                                    | Seduta di laurea straordinari                                                                                                    | a                                                                                                    |
| Torna alla bacheca                                                                                                    |                                                                                                    |                                                                                                    |

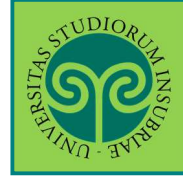

#### CONSEGUIMENTO TITOLO • presentazione della DOMANDA DI LAUREA online

| SOZ                                                                                                    |                                                                                                    | MENU                                                                                                    |
|----------------------------------------------------------------------------------------------------|----------------------------------------------------------------------------------------------------|----------------------------------------------------------------------------------------------------|
| TWO BUTS                                                                                                    |                                                                                                    | ESSE3 Servizi on line                                                                                                    |
| » Conseguimento titolo                                                                                                    |                                                                                                    |                                                                                                    |
| Bacheca conseguiment                                                                                                    | o titolo                                                                                                    |                                                                                                    |
|                                                                                                    |                                                                                                    |                                                                                                    |
| ATTENZIONE: E                                                                                                    | Avviso di pagamento PagoPA<br><u>CLICCA QUI</u> per accedere alla pagina in cui visualizzare l'avviso di pagamento Pag<br>delle tasse relative al diploma di Laurea.<br><sup>1</sup> possibile procedere al pagamewnto tramite PagoPA solo dopo aver caricato la domano | goPA<br>da di conseguimento titolo                                                                                                    |
| Studente                                                                                                    |                                                                                                    |                                                                                                    |
| Nome                                                                                                    |                                                                                                    |                                                                                                    |
| Cognome                                                                                                    |                                                                                                    |                                                                                                    |
| Matricola                                                                                                    |                                                                                                    |                                                                                                    |
| Corso di studio                                                                                                    | SCIENZE DELLA MEDIAZIONE INTERLIN                                                                                                    | NGUISTICA E INTERCULTURALE                                                                                                    |
| Riepilogo domanda conseguime                                                                                                    | nto titolo                                                                                                    |                                                                                                    |
| Riepilogo domanda conseguime<br>Stato domanda<br>Sessione<br>Appello<br>Data appello                                                                                                    | Presentata Presentata SESSIONE UNICA Seduta di laurea straordinaria Mediaz 07/06/2021                                                                                                    | Controlla<br>attentamente i dati                                                                                                    |
| Riepilogo domanda conseguime<br>Stato domanda<br>Sessione<br>Appello<br>Data appello<br>Modifica Domanda<br>Riepilogo tesi                                                                                                    | Presentata<br>SESSIONE UNICA<br>Seduta di laurea straordinaria Mediaz<br>07/06/2021                                                                                                    | Controlla<br>attentamente i dati<br>relativi alla domano<br>di laurea: se inesati<br>puoi modificarli                                                              |
| Riepilogo domanda conseguime<br>Stato domanda<br>Sessione<br>Appello<br>Data appello<br>Modifica Domanda<br>Riepilogo tesi<br>Tipo della tesi                                                                                                    | Presentata Presentata SESSIONE UNICA Seduta di laurea straordinaria Mediaz 07/06/2021 Tesi Compilativa- discussione a distan                                                                                                    | Controlla<br>attentamente i dati<br>relativi alla domano<br>di laurea: se inesati<br>puoi modificarli<br>servendoti dei tasti                                      |
| Riepilogo domanda conseguime<br>Stato domanda<br>Sessione<br>Appello<br>Data appello<br>Modifica Domanda<br>Riepilogo tesi<br>Tipo della tesi<br>Titolo tesi                                                                                                    | Presentata Presentata SESSIONE UNICA Seduta di laurea straordinaria Mediaz 07/06/2021 Tesi Compilativa- discussione a distan test tesi                                                                                                    | Controlla<br>attentamente i dati<br>relativi alla domano<br>di laurea: se inesati<br>puoi modificarli<br>servendoti dei tasti<br>Modifica Domanda                  |
| Riepilogo domanda conseguime<br>Stato domanda<br>Sessione<br>Appello<br>Data appello<br>Modifica Domanda<br>Riepilogo tesi<br>Tipo della tesi<br>Titolo tesi<br>Attività di didattica di tesi                                                                                                    | Presentata Presentata SESSIONE UNICA Seduta di laurea straordinaria Mediaz 07/06/2021 Tesi Compilativa- discussione a distan test tesi DIRITTO COMPARATO DELLE RELIGIOI                                                                                                 | Controlla<br>attentamente i dati<br>relativi alla domano<br>di laurea: se inesati<br>puoi modificarli<br>servendoti dei tasti<br>Modifica Domanda                  |
| Riepilogo domanda conseguime<br>Stato domanda<br>Sessione<br>Appello<br>Data appello<br>Modifica Domanda<br>Riepilogo tesi<br>Tipo della tesi<br>Titolo tesi<br>Attività di didattica di tesi<br>Caricamento tesi in formato elettronico Modi                                                                                                    | Presentata Presentata SESSIONE UNICA Seduta di laurea straordinaria Mediaz 07/06/2021 Tesi Compilativa- discussione a distan test tesi DIRITTO COMPARATO DELLE RELIGIOI                                                                                                 | Controlla<br>attentamente i dati<br>relativi alla domano<br>di laurea: se inesati<br>puoi modificarli<br>servendoti dei tasti<br>Modifica Domanda<br>Modifica Tesi |
| Riepilogo domanda conseguime<br>Stato domanda<br>Sessione<br>Appello<br>Data appello<br>Modifica Domanda<br>Riepilogo tesi<br>Tipo della tesi<br>Titolo tesi<br>Attività di didattica di tesi<br>Caricamento tesi in formato elettronico Modi<br>lenco dei relatori associati alla tesi.                                                                             | Presentata SESSIONE UNICA Seduta di laurea straordinaria Mediaz 07/06/2021 Tesi Compilativa- discussione a distan test tesi DIRITTO COMPARATO DELLE RELIGIOI ica Tesi                                                                                                   | Controlla<br>attentamente i dati<br>relativi alla domano<br>di laurea: se inesati<br>puoi modificarli<br>servendoti dei tasti<br>Modifica Domanda<br>Modifica Tesi |
| Riepilogo domanda conseguime<br>Stato domanda<br>Sessione<br>Appello<br>Data appello<br>Modifica Domanda<br>Riepilogo tesi<br>Tipo della tesi<br>Titolo tesi<br>Attività di didattica di tesi<br>Caricamento tesi in formato elettronico<br>Modi<br>lenco dei relatori associati alla tesi.<br>telatore<br>ERRARI ALESSANDRO                                         | Presentata SESSIONE UNICA Seduta di laurea straordinaria Mediaz 07/06/2021 Tesi Compilativa- discussione a distan test tesi DIRITTO COMPARATO DELLE RELIGION tea Tesi Tipo relatore Relatore Relatore                                                                   | Controlla<br>attentamente i dati<br>relativi alla domano<br>di laurea: se inesati<br>puoi modificarli<br>servendoti dei tasti<br>Modifica Domanda<br>Modifica Tesi |
| Riepilogo domanda conseguime<br>Stato domanda<br>Sessione<br>Appello<br>Data appello<br>Modifica Domanda<br>Riepilogo tesi<br>Tipo della tesi<br>Titolo tesi<br>Attività di didattica di tesi<br>Caricamento tesi in formato elettronico<br>Modi<br>lenco dei relatori associati alla tesi.<br>telatore<br>ERRARI ALESSANDRO<br>Nessun allegato associato alla tesi. | Presentata SESSIONE UNICA Seduta di laurea straordinaria Mediaz 07/06/2021 Tesi Compilativa- discussione a distan test tesi DIRITTO COMPARATO DELLE RELIGION ica Tesi Tipo relatore Relatore Relatore                                                                   | Controlla<br>attentamente i dati<br>relativi alla domano<br>di laurea: se inesati<br>puoi modificarli<br>servendoti dei tasti<br>Modifica Domanda<br>Modifica Tesi |

Non hai ancora terminato:

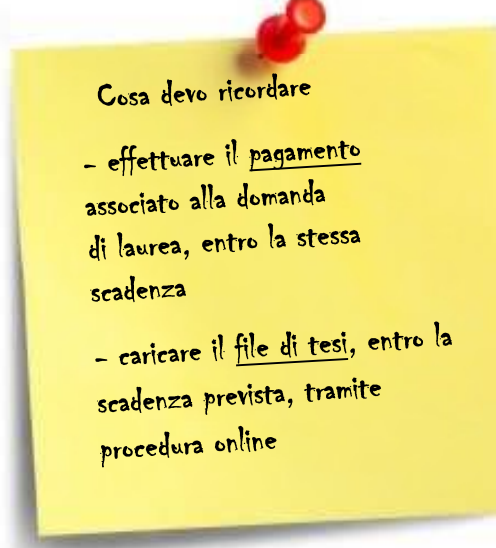

| Le | GUIDE | ONLIN |
|----|-------|-------|
|    |       |       |

PagoPA

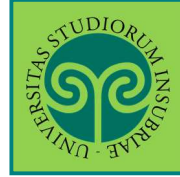

| A LUDION                                                    |                                                                                                    | ESSE3 Servizi on line                                                                                                  |
|-------------------------------------------------------------|----------------------------------------------------------------------------------------------------|----------------------------------------------------------------------------------------------------|
|                                                             | Avviso di pagamento PagoPA<br>dere alla pagina in cui visualizzare l'avviso di pagamento PagoPA<br>delle tasse relative al diploma di Laurea. |                                                                                                    |
| Studente<br>Nome<br>Cognome<br>Matricola<br>Corso di studio | SCIENZE DELLA MEDIAZIONE INTERLINGUISTIC                                                                                                    | Effettua il<br>pagamento associato<br>alla domanda di<br>laurea, da effettuare<br>esclusivamente<br>tramite il sistema |

Nell'avviso di pagamento troverai addebitate

- marca da bollo per la presentazione della domanda di laurea
- marca da bollo per il rilascio del Diploma di Laurea (pergamena).

I laureandi dei corsi di laurea di area sanitaria e quelli del corso di laurea magistrale in Medicina e Chirurgia *abilitante*\* troveranno anche:

• tassa di abilitazione alla professione.

\*Solo i laureandi del corso di laurea magistrale in Medicina e Chirurgia *abilitante* pagano separatamente:

• **tassa erariale** per l'ammissione all'esame di stato (tramite *apposito bollettino* da inserire, nella schermata "Allegati conseguimento titolo").

Non è necessario avvisare la Segreteria Studenti del pagamento effettuato.

| Riepilogo tesi                                        |                                          |                                            |
|-------------------------------------------------------|------------------------------------------|--------------------------------------------|
| Tipo della tesi                                       | Tesi Compilativa- discussione a distanza | Carica il file di tesi                     |
| Titolo tesi                                           | test tesi                                | Canca it me di tesi                        |
| Attività di didattica di tesi                         | DIRITTO COMPARATO DELLE RELIGIONI        | cliccando su                               |
| Caricamento tesi in formato elettronico Modifica Tesi |                                          | Caricamento file in<br>formato elettronico |

> Come carico il file di tesi?

Carica il file della tesi, seguendo la procedura descritta nell'apposita "Guida al caricamento della tesi in formato elettronico".

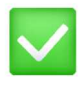

Se hai effettuato il pagamento, caricato il file di tesi online e verificato il titolo della tesi hai completato la presentazione della Domanda di Conseguimento titolo e dei suoi allegati.